## 予約の取消方法

| 1 |                                                                                       | ×=1-ee<br>×=1-ee<br>×=1-ee |
|---|---------------------------------------------------------------------------------------|----------------------------|
|   | 登録者専用メニュー   利用者番号とバスワードを入力して、「ログイン」ボタンをクリックしてください。   利用者番号   (半角数字)   ノ、スワード   (半角数字) |                            |
|   | ※U27-Fを忘れた場合<br>回初イア U29F 0 ■■                                                        | 利用者番号とパス<br>ワードを入力しま<br>す。 |
|   |                                                                                       |                            |

| $\bigcirc$      | 能市利用者飯能テ | えト様        |                    |               |     |         |             |       |       |         |      | <b>ŧ</b> ど3 | <sub>文字サイ</sub><br>終了 | ズ変更小中 ナ |
|-----------------|----------|------------|--------------------|---------------|-----|---------|-------------|-------|-------|---------|------|-------------|-----------------------|---------|
| $(\mathcal{L})$ | 間外の予約は取消 | 肖できまt      | ±ん。                |               |     |         |             |       |       |         |      |             |                       |         |
|                 |          |            |                    |               |     | 予約一覧    | -           | 3件中14 | ~3件表示 | ┫前へ < 1 | >次へ】 |             |                       |         |
|                 |          | 選択         | 利用日                | 時間            | 市町村 | 館       | 施設          | 利用目的  | 利用人数  | 催し物名    | 設備予約 |             |                       |         |
|                 |          | 0          | 2015年11月19日<br>木曜日 | 09時00分~16時30分 | 飯能市 | 飯能市市民会館 | 会議室201 (36) | 会議    | 20人   | -       | なし   |             |                       |         |
|                 |          | 0          | 2015年11月26日<br>木曜日 | 09時00分~16時30分 | 飯能市 | 飯能市市民会館 | 会議室202(92)  | 会議    | 50人   | -       | なし   |             |                       |         |
|                 |          | $\bigcirc$ | 2015年12月10日<br>木曜日 | 09時00分~16時30分 | 飯能市 | 飯能市市民会館 | 会議室201(36)  | 会議    | 20人   | -       | なし   |             |                       |         |
|                 |          |            |                    |               |     | 取消      | RPL         |       |       |         |      |             |                       |         |
|                 |          |            |                    |               |     |         |             |       | 取     | 消可能     | 能な・  | 予約0         | の一覧                   | ŧ       |
|                 |          |            |                    |               |     |         |             |       | が     | 表示:     | される  | ます。         |                       |         |
|                 |          |            |                    |               |     |         |             |       |       |         |      |             |                       |         |
|                 |          |            |                    |               |     |         |             |       |       |         |      |             |                       |         |

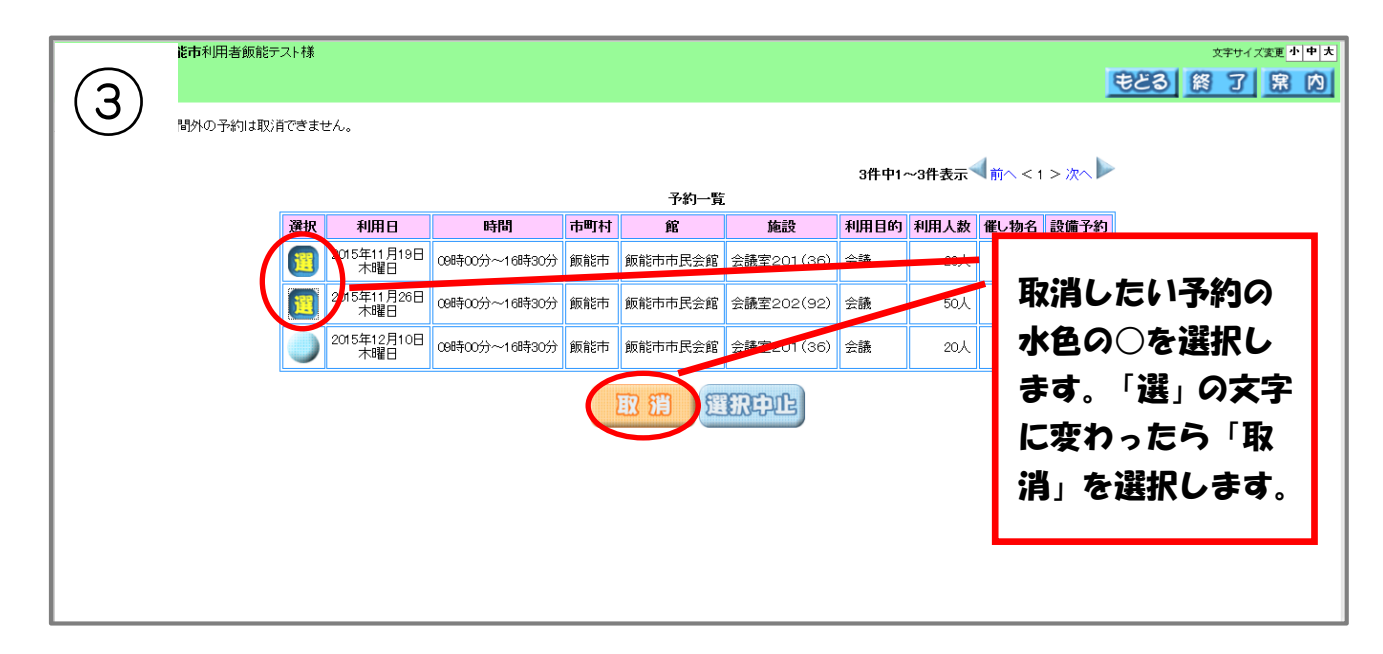

## 予約の取消方法

| 能市利用者飯能玩 | スト様        |                    |              |           |           |            |       |       |         |             | <b>ŧ23</b> | 文字サイス<br>約了  | (変更 <u>小中</u> 大<br>(案 内 |
|----------|------------|--------------------|--------------|-----------|-----------|------------|-------|-------|---------|-------------|------------|--------------|-------------------------|
| 間外の予約は取り | 肖できまt      | ±ん。                |              |           |           |            |       |       |         |             |            |              |                         |
|          |            |                    |              |           |           |            | 3件中1/ | ~3件表示 | ┫前へ < 1 | > 次へ】       |            |              |                         |
|          |            |                    |              |           | 予約一覧      |            |       |       |         |             |            |              |                         |
|          | 選択         | 利用日                | 時間           | 市町村       | 館         | 施設         | 利用目的  | 利用人数  | 催し物名    | 設備予約        | ]          |              |                         |
|          |            | 2015年11月19日<br>木曜日 | 09時00分~16時30 | Web ページかん | らのメッセージ   | -          | ×     | 20人   | -       | なし          |            |              |                         |
|          |            | 2015年11月26日<br>木曜日 | 09時00分~16時30 | 2 #       | 沢した施設予約申込 | みを取り消しますか? | ?     | 50人   |         | r_ ••1/ 4   | 0          | •            |                         |
|          | $\bigcirc$ | 2015年12月10日<br>木曜日 | 09時00分~16時30 |           | -         | $\frown$   |       | 20人   | Ę       | 以消の         | の確認        | <b>X</b> 'Y' | 2                       |
|          |            |                    |              |           |           | ок ≠т∕     | セル    |       | - 1     | -ジ1         | が表示        | され           | 3                       |
|          |            |                    |              |           |           |            |       |       | 6       | <b>ので</b> 、 | 良けお        | しば「(         | OK」                     |
|          |            |                    |              |           |           |            |       |       | ŧ       | を選打         | 沢しま        | す。           |                         |
|          |            |                    |              |           |           |            |       |       |         |             |            |              |                         |
|          |            |                    |              |           |           |            |       |       |         |             |            |              |                         |
|          |            |                    |              |           |           |            |       |       |         |             |            |              |                         |

|  | 能市利用者飯能テスト | 様                  |               |     |            |            |      |      |      |      | 文字サイズ変更小 |
|--|------------|--------------------|---------------|-----|------------|------------|------|------|------|------|----------|
|  |            |                    |               |     |            |            |      |      |      |      |          |
|  | 浦が完了しました。  |                    |               |     |            |            |      |      |      |      |          |
|  |            |                    |               |     |            |            |      |      |      |      |          |
|  |            |                    |               |     |            |            |      |      |      |      |          |
|  |            |                    |               | 1   | 今回取消を行     | テった予約      |      | 1    |      |      | 1        |
|  |            | 利用日                | 時間            | 市町村 | 館          | 施設         | 利用目的 | 利用人数 | 催し物名 | 設備予約 |          |
|  |            | 2015年11月19日<br>木曜日 | 09時00分~16時30分 | 飯能市 | 飯能市市民会館    | 会議室201(36) | 会議   | 20人  |      | なし   |          |
|  |            | 2015年11月26日<br>木曜日 | 09時00分~16時30分 | 飯能市 | 飯能市市民会館    | 会議室202(92) | 会議   | 50人  |      | なし   |          |
|  |            | L                  | 1             |     | 00         |            |      |      |      |      |          |
|  |            |                    |               |     | <u>U</u> S | J          |      |      | 取    | 消した  | こ予約一覧が   |
|  |            |                    |               |     |            |            |      |      | =    |      |          |
|  |            |                    |               |     |            |            |      |      | 衣    | 下ごれ  | しますので、唯  |
|  |            |                    |               |     |            |            |      |      | 認    | したら  | ら「終了」を選  |
|  |            |                    |               |     |            |            |      |      |      |      |          |
|  |            |                    |               |     |            |            |      |      | 形(   | します  | <b>.</b> |
|  |            |                    |               |     |            |            |      |      |      |      |          |
|  |            |                    |               |     |            |            |      |      |      |      |          |
|  |            |                    |               |     |            |            |      |      |      |      |          |